# ① 코너스톤 Project 신청페이지 접속 : http://hnucms.hannam.ac.kr/lc/cornerstone ②로그인 : 학번(아이디), 비밀번호 로그인

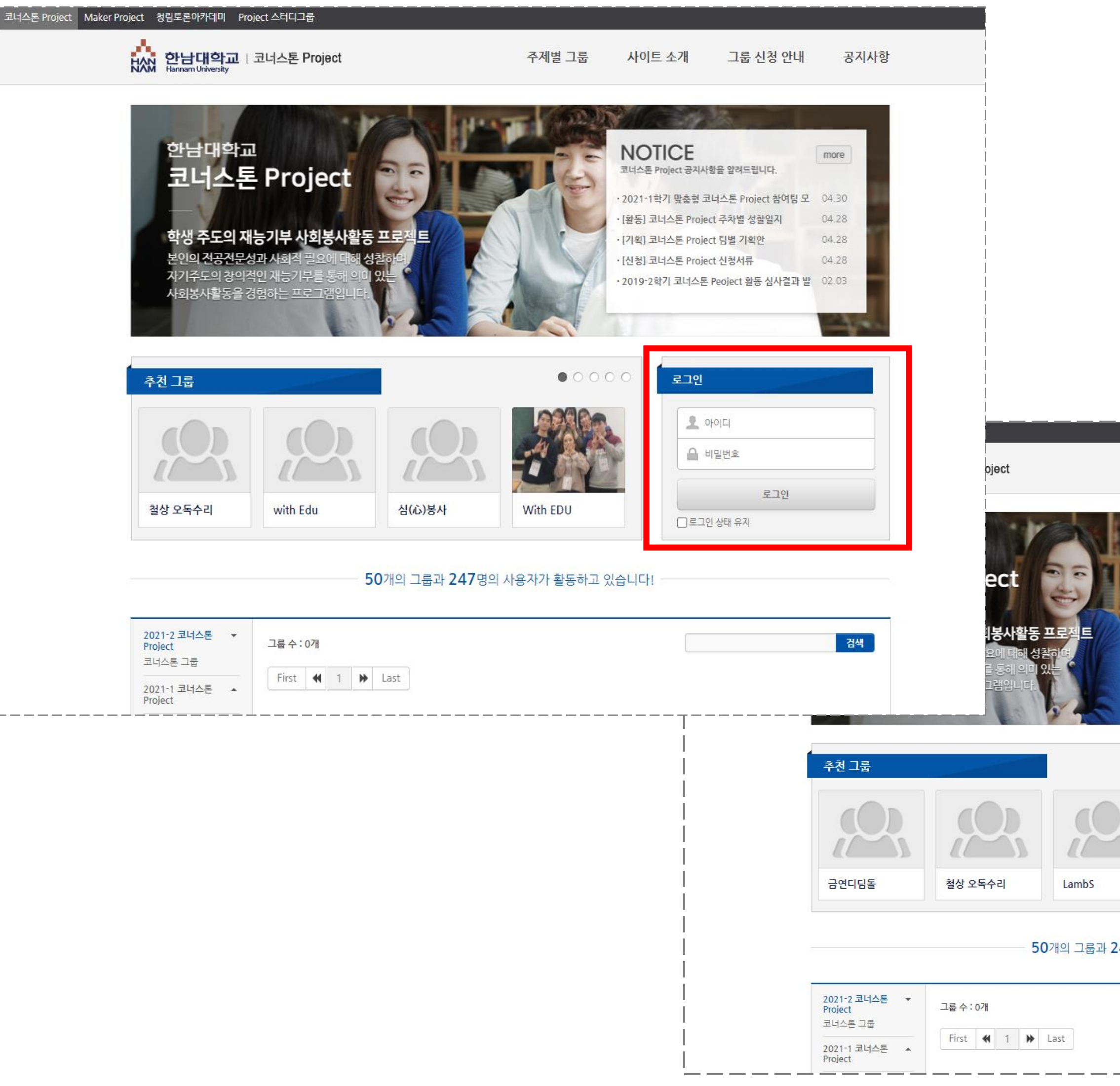

#### 〈로그인 완료화면〉

주제별 그룹 사이트 소개 그룹 신청 안내 공지사항 NOTICE more 코너스톤 Project 공지사항을 알려드립니다. 2021-1학기 맞춤형 코너스톤 Project 참여팀 모 04.30 04.28 [활동] 코너스톤 Project 주차별 성찰일지 [기획] 코너스톤 Project 팀별 기획안 04.28 ·[신청] 코너스톤 Project 신청서류 04.28 · 2019-2학기 코너스톤 Peoject 활동 심사결과 발 02.03 프로필 편집 | 로그아웃 0000 **LARGE** 내 그룹 목록 1101 ing the second 사이 50개의 그룹과 247명의 사용자가 활동하고 있습니다! 검색

#### ③ 페이지 우측상단 [그룹 신청 안내]클릭

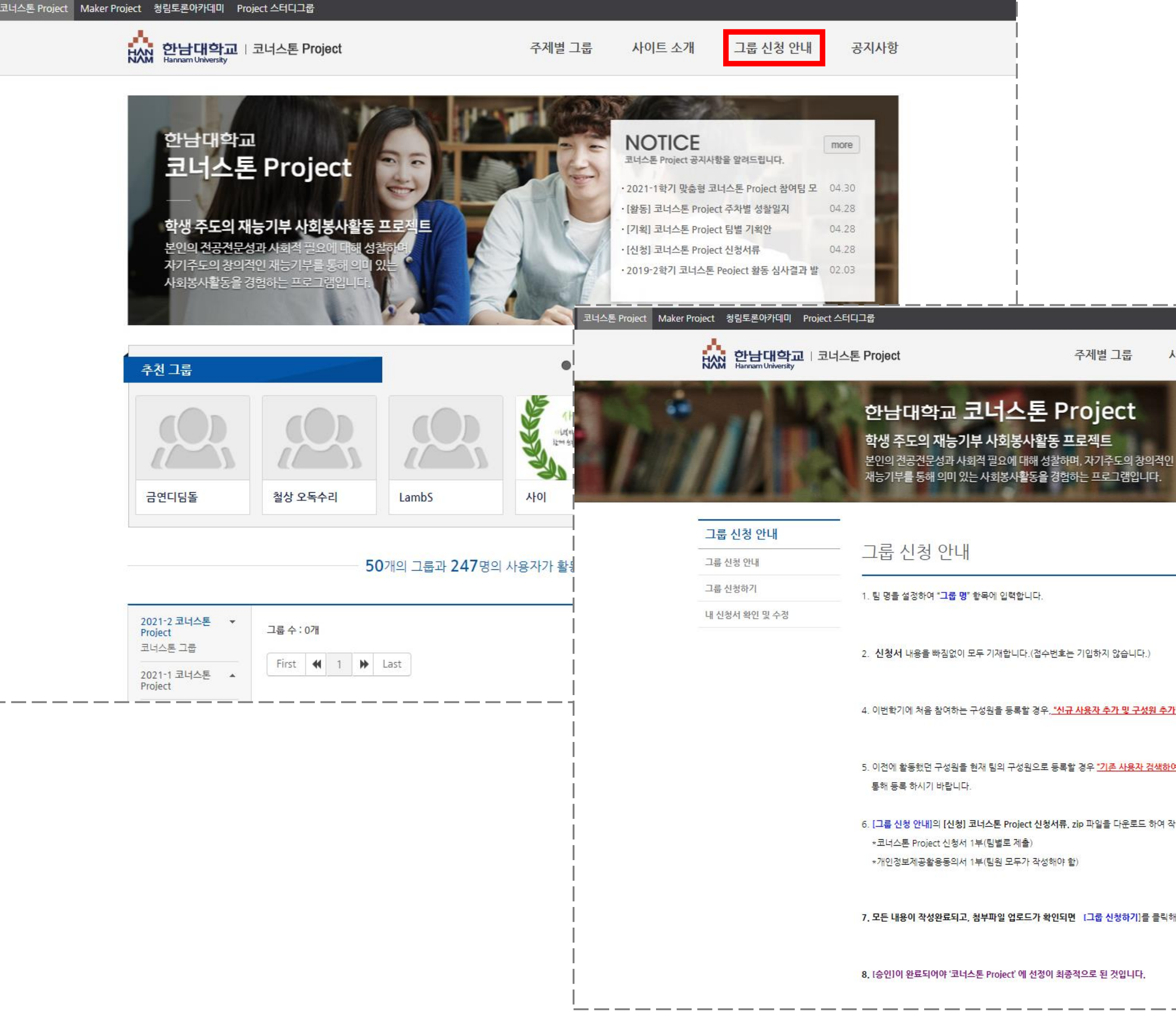

#### <그룹 신청 안내 페이지>

주제별 그룹 사이트 소개 그룹 신청 안내 공지사항 4. 이번학기에 처음 참여하는 구성원을 등록할 경우, <u>"신규 사용자 추가 및 구성원 추가"</u>를 이용해 구성원 목록을 완성합니다. 5. 이전에 활동했던 구성원을 현재 팀의 구성원으로 등록할 경우 <u>"기존 사용자 검색하여 구성원 추기"</u>에서 이름 또는 아이디 검색을 6. [그룹 신청 안내]의 [신청] 코너스톤 Project 신청서류, zip 파일을 다운로드 하여 작성후, PDF 스캔본으로 첨부파일에 업로드 합니다. 7. 모든 내용이 작성완료되고, 첨부파일 업로드가 확인되면 [그룹 신청하기]를 클릭해야 신청이 완료됩니다.

### ④ [그룹 신청하기 클릭]

| 코너스톤 Project Maker Project 청림토론아카데미 Project 스터디 | 디그룹                                                                                                   |                                                |                              |       |
|-------------------------------------------------|----------------------------------------------------------------------------------------------------|------------------------------------------------|------------------------------|-------|
| ····································            | 톤 Project                                                                                             | 주 <mark>제</mark> 별 그룹                          | 사이트 소개                       | L     |
|                                                 | 한남대학교 코너스토 F<br>학생 주도의 재능기부 사회봉사활동<br><sup>본인의 전공전문성과 사회적 필요에 대해 성찰</sup><br>재능기부를 통해 의미 있는 사회봉사활동을 경 | Project<br>프로젝트<br>하며, 자기주도의 창의<br>험하는 프로그램입니다 | 적인<br><del>1</del> .         |       |
| 그룹 신청 안내<br>그룹 신청 안내                            | 그룹 신청 안내                                                                                              |                                                |                              |       |
| 그룹 신청하기<br>내 신청서 확인 및 수정                        | 1. 팀 명을 설정하여 " <mark>그룹 명</mark> " 항목에 입력합니다.                                                         |                                                |                              |       |
|                                                 | 2. <b>신청서</b> 내용을 빠짐없이 모두 기재합니다.(접수번3                                                                 | 호는 기입하지 않습니다.)                                 |                              |       |
|                                                 | 4. 이번학기에 처음 참여하는 구성원을 등록할 경우, <mark>"</mark>                                                          | <u>지규 사용자 추가 및 구성원</u>                         | <mark>! 추가"</mark> 를 이용해 구성원 | 목록을   |
|                                                 | 5. 이전에 활동했던 구성원을 현재 팀의 구성원으로 등·<br>통해 등록 하시기 바랍니다.                                                    | 록할 경우 <u>*기존 사용자 검</u>                         | <u>색하여 구성원 추가"</u> 에서        | 이름 또  |
|                                                 | 6. [그룹 신청 안내]의 [신청] 코너스톤 Project 신청서<br>*코너스톤 Project 신청서 1부(팀별로 제출)<br>*개인정보제공활용동의서 1부(팀원 모두가 작성해야   | 류. zip 파일을 다운로드 ㅎ<br>야 함)                      | ŀ여 작성후, PDF 스캔본의             | 2로 첨부 |
|                                                 | 7, 모든 <mark>내용이 작성완료되고, 첨부파일 업로드가 확인</mark>                                                           | 되면 [그룹 신청하기]를                                  | 클릭해야 신청이 완료됩니                | -[다.  |
|                                                 | 8. [승인]이 완료되어야 '코너스톤 Project' 에 선정이 초                                                                 | 비종적으로 된 것입니다.                                  |                              |       |

\_\_\_\_\_\_\_\_

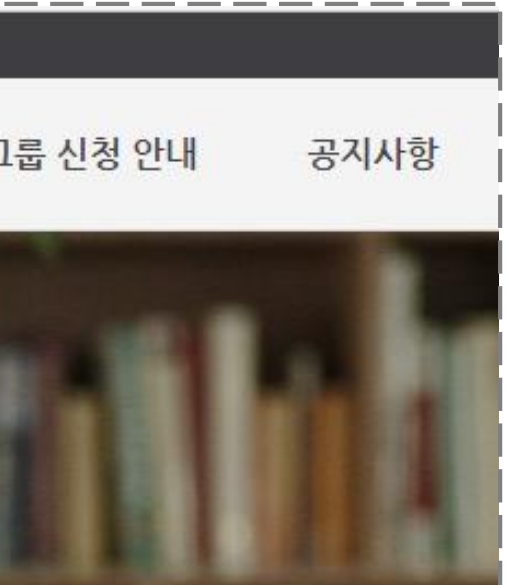

완성합니다.

E는 아이디 검색을

부파일에 업로드 합니다.

## **신청서 작성**

| 코너스톤 Project Maker Project 청림토 | 론아카데미 Project 스터                                                                 | 디그룹                                                 |                                                                |                                                    |                 |                |                        |                             |                              |               |           |                 |              |      |
|--------------------------------|----------------------------------------------------------------------------------|-----------------------------------------------------|----------------------------------------------------------------|----------------------------------------------------|-----------------|----------------|------------------------|-----------------------------|------------------------------|---------------|-----------|-----------------|--------------|------|
|                                | <b>남대학교</b>   코너스<br>nam University                                              | 톤 Project                                           |                                                                | 주제별 그룹                                             | 사이트 소개          | 그룹신청           | l 안내                   | 공지사항                        |                              |               |           |                 |              |      |
|                                |                                                                                  | <b>한남대학교</b><br>학생 주도의 재<br>본인의 전공전문성<br>재능기부를 통해 의 | 고 코너스톤 P<br>능기부 사회봉사활동 프<br>라사회적 필요에 대해 성찰하<br>미 있는 사회봉사활동을 경험 | <b>roject</b><br>도로젝트<br>며, 자기주도의 창의<br>하는 프로그램입니다 | I적인<br>구.       |                |                        |                             |                              |               |           |                 |              |      |
| 그룹 신청                          | , 안내                                                                             | 그룹 신청히                                              | -7                                                             |                                                    |                 |                |                        |                             |                              |               |           |                 |              |      |
| 그룹 신청 안                        | нц<br>                                                                           |                                                     |                                                                |                                                    |                 | ·              |                        |                             |                              |               |           |                 |              |      |
| 니 그룹 신청하<br>                   | 이 및 스저                                                                           | 그 <mark>룹</mark> 정보                                 |                                                                |                                                    |                 |                |                        |                             |                              |               |           |                 |              |      |
|                                |                                                                                  | 그룹 세션                                               | 2021-2 코너스톤 Project                                            |                                                    |                 | <br>           |                        |                             |                              |               |           |                 |              |      |
|                                |                                                                                  | 그룹 이름 *                                             |                                                                |                                                    |                 |                |                        |                             |                              |               |           |                 |              |      |
|                                |                                                                                  | 주제 분류 *                                             | 그룹 분류를 선택하세요                                                   | •                                                  |                 |                | 첨부 파일                  |                             | 파일 선택 구                      | 선택된 파일 없음     |           |                 |              |      |
|                                |                                                                                  | 신청자 정보                                              |                                                                |                                                    |                 |                |                        |                             |                              |               |           |                 |              |      |
|                                |                                                                                  | 아이디                                                 |                                                                | ol                                                 | 름               |                | 구성원 목                  | 록                           |                              |               |           |                 |              |      |
|                                |                                                                                  | 소속1                                                 |                                                                | 소                                                  | 속2              |                | 기존 사용                  | 용자 검색하여                     | <b>ᅧ 구성원 추가</b> (아           | 이디 또는 이름을 정확하 | 게 입력하여 검색 | 색한 결과에서 구성원을 선택 | 백하여 추가할 수 있습 | 니다.) |
|                                |                                                                                  | 신청서 내용                                              |                                                                |                                                    |                 | 이름, 아          | 이디 검색                  |                             | 검색                           |               |           |                 |              |      |
|                                |                                                                                  | 폰트 패밀리 🔻<br>태 💌 🔊                                   | 폰트사이즈 <b>▼</b> B 및                                             | I ABE <u>A</u> V                                   | AVEE            |                |                        | 역할                          | 이름                           | 아이디           |           | 소속              | ł            | 추가   |
|                                | [그룹 신청 안내]의 [신청] 코너스톤 Project 신청서류. zip 파일을 다운로드<br>*코너스톤 Project 신청서 1부(팀별로 제출) |                                                     |                                                                |                                                    |                 | 다운로드 <br> <br> | <b>신규 사용</b><br>(신규 사용 | <b>용자 추가 및</b><br>국가인 경우 사용 | <b>구성원 추가</b><br>용자 정보를 직접 입 | 력하여 사용자 추가와 동 | 시에 그룹 구성: | 원으로 추가할 수 있습니다. | )            |      |
|                                |                                                                                  | *개인정보                                               | 세공활용동의서 1무(팀                                                   | 임원 모두가 작성                                          | 강해야 함)          |                |                        | 역할                          | 이름                           | 아이디           |           | 소속              | ŧ            | 추가   |
|                                |                                                                                  |                                                     |                                                                |                                                    |                 | i              | 멤버                     | ~                           | 필수입력                         | 필수입력          | 중복확인      | 소속1             |              | 추가   |
| (6) <b>시</b>                   | 청사 신청                                                                            | 11년1년 1년 1년 1년 1년 1년 1년 1년 1년 1년 1년 1년 1            | 를 게이하 멘버                                                       | 1 1 91 01                                          | 상 픽수 등          | ┋로┆            |                        |                             |                              |               |           | <u>1272</u>     |              |      |
|                                | ⑦ 신청시,                                                                           | [그룹신청                                               | !안내]의 신청                                                       | · · 드 이<br>· 서류 다                                  | ᆼ ᇀᆞᆼ<br>운 후 업로 |                | 구성원 목                  | 목                           |                              |               |           |                 |              |      |
|                                |                                                                                  | 山内区                                                 | 자서와근 ㅎ                                                         | ᆔᅒᅒ                                                | ᄁᅠᄴᄐᆿ           | <br>  1        | 번호                     | 역할                          |                              | 이름            |           | 아이디             | 소속           | 제거   |
|                                |                                                                                  |                                                     |                                                                | , ごうV[<br>, -, , , , , , , , , , , , , , , , , ,   | ᄭᆈᆮᆯ            | !              | 1                      | 리더                          |                              |               |           |                 |              |      |
|                                |                                                                                  | ⑨ 신정 왼                                              | !됴 우, 서비스                                                      | <u>-</u> 러닝센                                       | 너 승인 예          | I성             |                        |                             |                              |               |           | I               |              | 1    |
|                                |                                                                                  |                                                     |                                                                |                                                    |                 |                |                        |                             |                              |               | 신청하기      | 1               |              |      |

| 이름 | 아이디 | 소속 | 제거 |
|----|-----|----|----|
|    |     |    |    |

| 아이디  |                  | 소속 | 추가 |
|------|------------------|----|----|
| 력 중복 | 확인<br>소속1<br>소속2 |    | 추가 |